## 111 年嘉義市運動會 報名系統操作手册

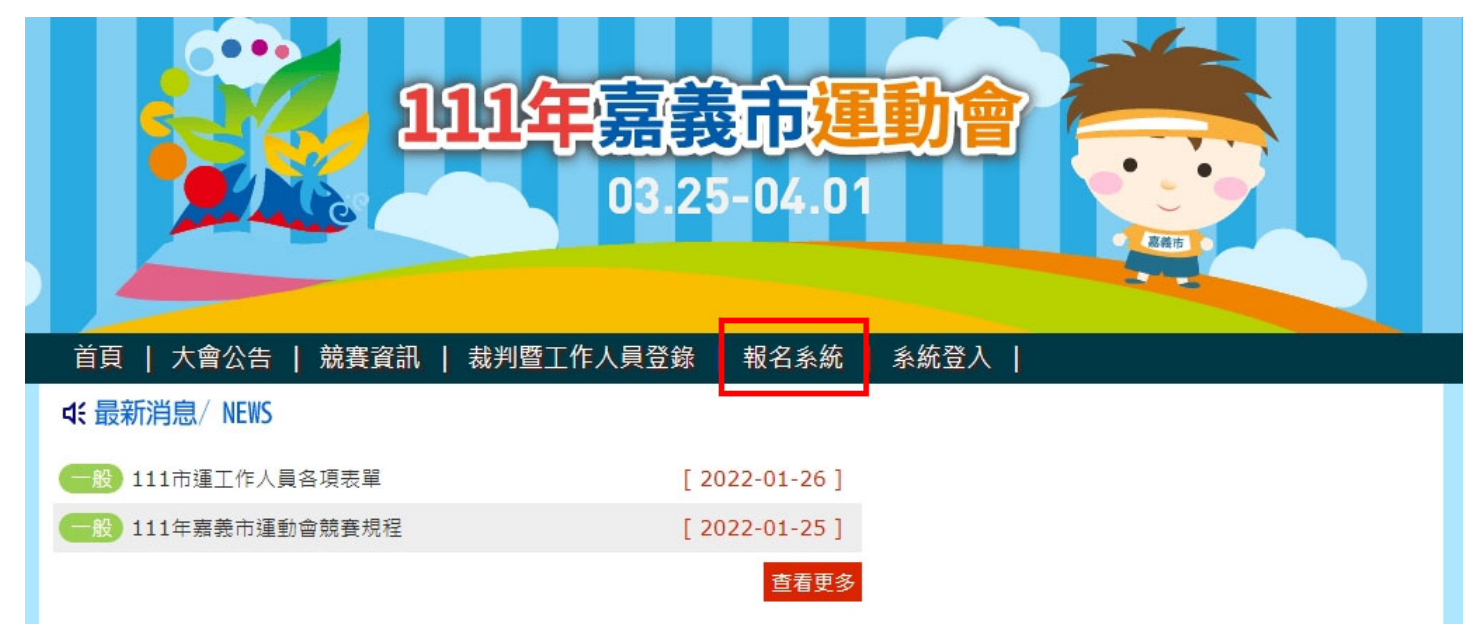

二、登入報名系統:選擇單位、輸入密碼及驗證碼進入系統

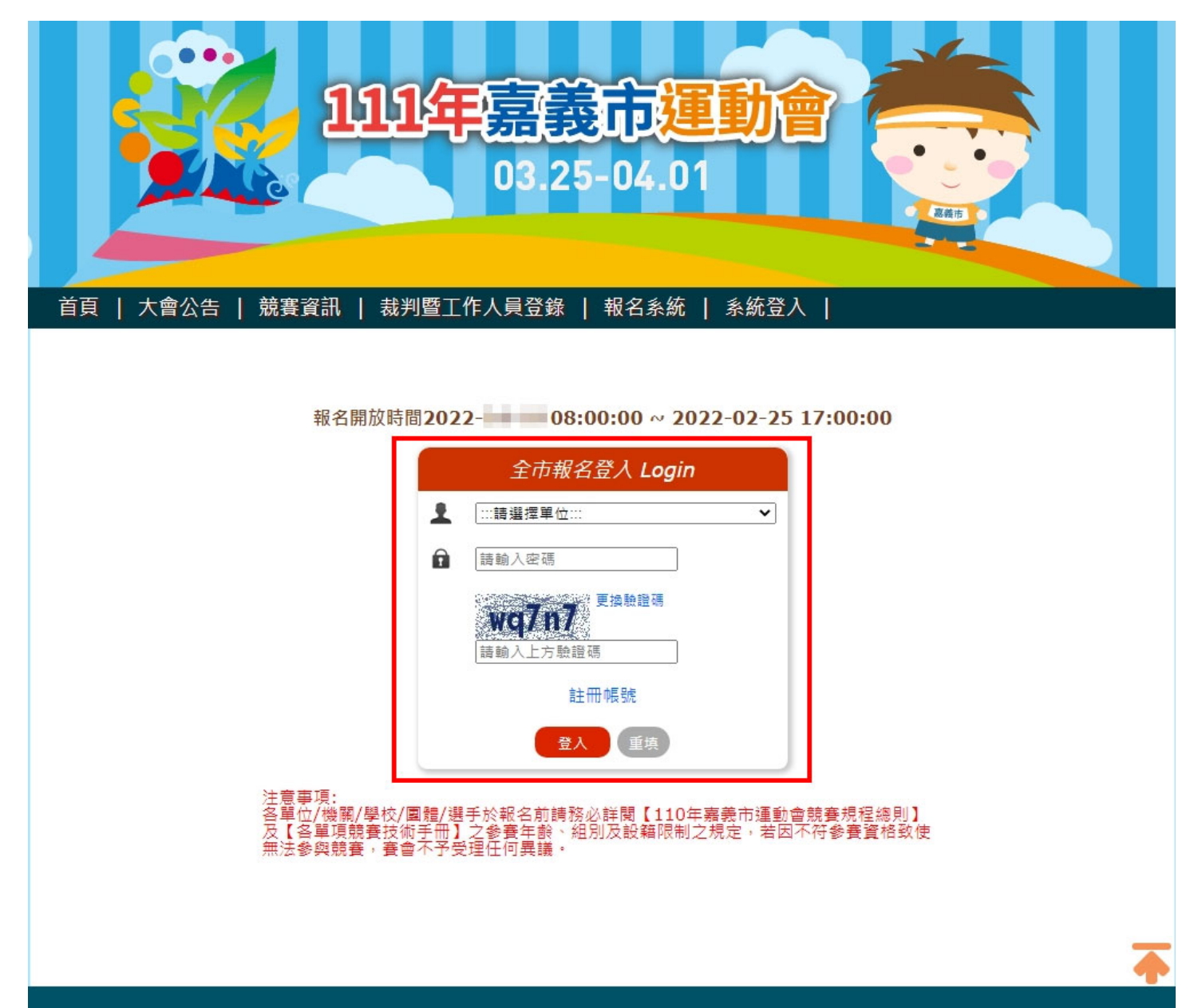

Copyright © 2022 本網站為嘉義市政府版權所有,未經允許,不得以任何形式複製和採用

三、註冊帳號:可自行註冊帳號,如忘記密碼請撥打 049-2200098 李專員

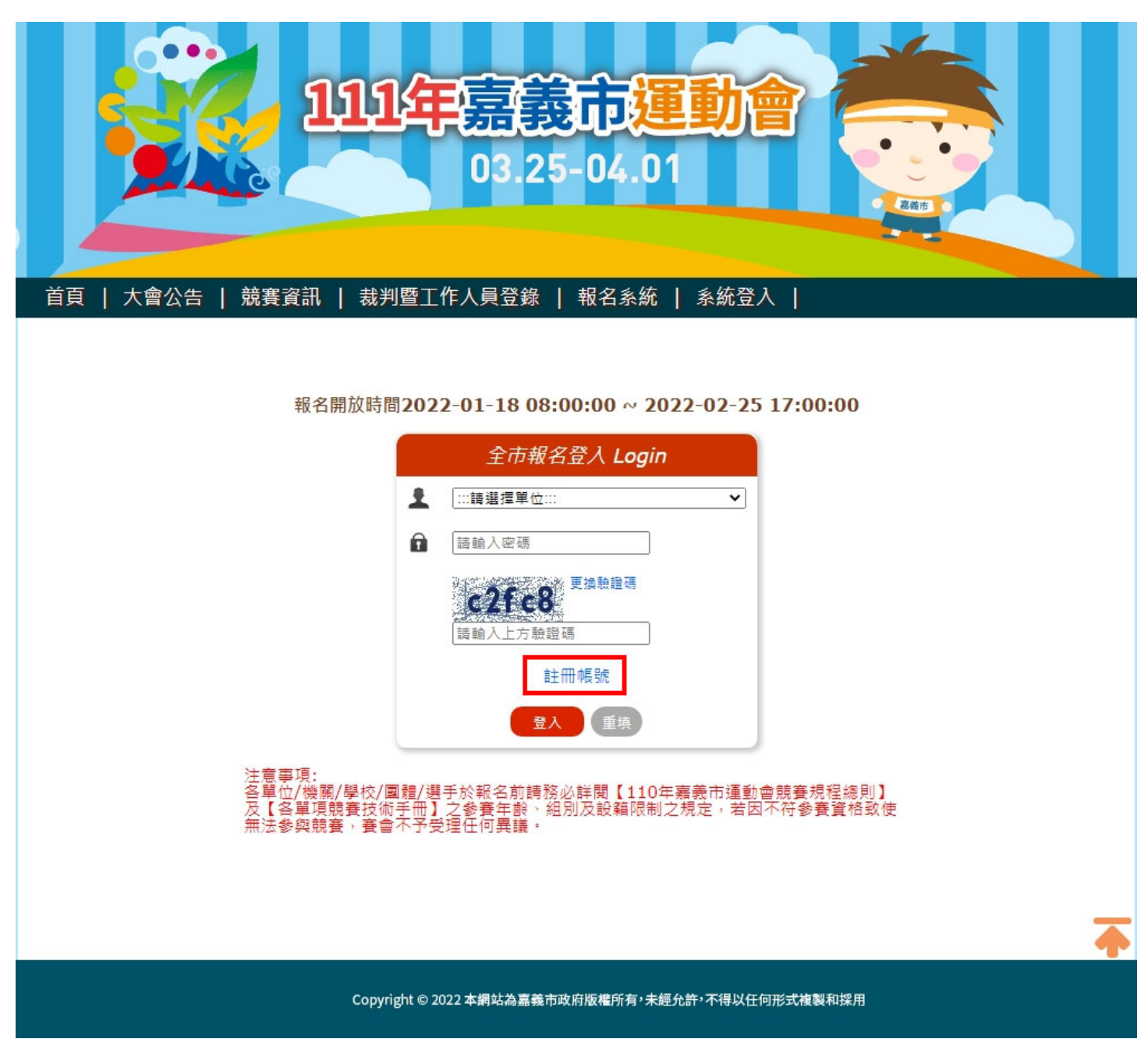

輸入單位名稱、自訂帳號、密碼及勾選同意個人資料保護法,點選確定即可註冊完成

| 首頁   大會公告   競賽資訊 | 裁判暨工作人員登錄   報名系統   系統登入                                                                                                    | l |
|------------------|----------------------------------------------------------------------------------------------------|---|
|                  | 註冊帳號                                                                                                    |   |
|                  | <ul> <li>單位名稱:</li> <li>自訂帳號:</li> <li>密碼:</li> <li>密碼:</li> <li>本人同意110年嘉義市運動會個人資料保護法</li> <li>確定</li> <li>重填</li> <li>取消</li> </ul> |   |
|                  | <ul> <li>單位名稱:</li> <li>自訂帳號:</li> <li>密碼:</li> <li>密碼:</li> <li>本人同意110年嘉義市運動會個人資料保護法</li> <li>確定</li> <li>重填</li> <li>取消</li> </ul> |   |

四、輸入基本資料:輸入聯絡人、連絡電話、手機號碼及電子郵件後確定送出

|                                                   | 首頁   大會公告   競賽資訊   裁判暨工作人員登錄   報名系統   系統登入 |
|---------------------------------------------------|--------------------------------------------|
| 截短 [                                              | 全市運動會報名系統                                  |
| 登出系統                                              | 新增基本資料                                     |
|                                                   | 聯絡人: 連絡電話:                                 |
| 報名選單 Menu                                         | 手機號碼: 電子郵件:                                |
| <ul> <li>基本資料</li> <li>田徑</li> </ul>              |                                            |
| <ul> <li>游泳</li> </ul>                            | 確定新增                                       |
| <ul> <li>跆拳道</li> <li>鱼力</li> </ul>               |                                            |
| <ul> <li>網球</li> </ul>                            |                                            |
| <ul> <li>軟式網球</li> <li>自球</li> </ul>              |                                            |
| <ul> <li>羽球</li> </ul>                            |                                            |
| <ul> <li>足球</li> <li>         第33     </li> </ul> |                                            |
| <ul> <li> 曲示</li> <li> 排球</li> </ul>              |                                            |
| <ul> <li>列印報名資料</li> </ul>                        |                                            |

五、選擇報名項目輸入選手資料:組別、姓名及身分證號後確定新增 (田徑選手報名混合運動請在下方欄位填報)

|                                                    | 首頁   大會公告       | 競賽資訊   裁判暨工作 | 人員登錄   報名調          | 統   系統登入 |       |               |   |
|----------------------------------------------------|-----------------|--------------|---------------------|----------|-------|---------------|---|
| 歌迎[仁美高中] …                                         |                 |              | 全                   | 市運動會報名系統 |       |               |   |
| 登出系統                                               | 新增 [田徑] 職員資料    |              |                     |          |       |               |   |
|                                                    | 組別: 請選擇 、       | ・ 職稱: 請選擇    | L ¥                 | 姓名:      |       |               |   |
| 報名選單 Menu                                          |                 |              |                     |          |       |               |   |
| 基本資料                                               |                 |              |                     | 確定新増重填   |       |               |   |
| • 田徑                                               |                 |              |                     |          |       |               |   |
| • 游泳                                               | ──新増 [田徑] 選手資料( | [個人及接力項目]    |                     |          |       |               |   |
| <ul> <li>         ·</li></ul>                      | 組別 姓名           | 身分證字號        | 項目一                 | 項目二      | 項目三   | 項目四           |   |
| <ul> <li>網球</li> </ul>                             | · · · · ·       |              | 請選擇                 | ✔ 請選擇    | ▼ 請選擇 | ▶ 請選擇         | ~ |
| ▶ 軟式網球                                             |                 |              |                     | 確定新増     |       |               |   |
| 桌球                                                 |                 |              |                     |          |       |               |   |
| • N球<br>- R球                                       |                 | 【混合及接力值目】    |                     |          |       |               |   |
| <ul> <li></li> <li></li> <li></li> <li></li> </ul> |                 |              |                     |          |       | <b>77 0 m</b> |   |
| • 排球                                               | 組別 姓名           | 身分證字號        | 項目—<br>*** 100 +000 |          |       | 項目四           |   |
| 列印報名資料                                             | · · ·           |              | 萌選煙                 | ▶ 前選撞    | * 時選煙 | ♥ 時選撞         | Ŷ |
|                                                    |                 |              |                     | 確定新増     |       |               |   |
|                                                    |                 |              |                     |          |       |               |   |
|                                                    | 修改/删除           |              |                     |          |       |               |   |
|                                                    | 組別 職稱           | 姓名 身分證字號     | 項                   | 目一項目二    | 項目三   | 項目四 操作        |   |

六、選擇報名項目輸入職員資料:組別、職稱及姓名後確定新增

|           | 首頁   大會公告   競賽   | 資訊   裁判暨工作人員 | 登錄   報名系統   🗄 | 系統登入  |       |        |   |
|-----------|------------------|--------------|---------------|-------|-------|--------|---|
| 一般的「仁美宮市」 |                  |              | 全市運動會         | 『報名系統 |       |        |   |
| 登出系統      | 新増[田徑]職員資料       | 111 200 400  |               |       |       |        |   |
| 報名選單 Menu | 組別:「商選擇 >        | 職稱: 時選捧      | ▶ 姓名:         |       |       |        |   |
| 基本資料      |                  |              | 催定新增          | 重填    |       |        |   |
| 田徑        | が場「田徑」 離二波料/伸しる  |              |               |       |       |        |   |
| 始恭道       | 新垣 [田徑] 进于貞枓(個人及 | 【按力項日】       |               |       |       |        |   |
| 角力        | 組別 姓名            | 身分證字號        | 項目一           | 項目二   | 項目三   | 項目四    |   |
| 網球        | 高女 🖌             |              | 請選擇 ✔         | 請選擇   | ✔ 請選擇 | ✔ 請選擇  | ~ |
| 軟式網球      |                  |              | T# =>         | ac +m |       |        |   |
| 桌球        |                  |              | WE CE?        |       |       |        |   |
| 羽球        |                  |              |               |       |       |        |   |
| 足球        | 新增 [田徑] 選手資料(混合及 | 接力項目)        |               |       |       |        |   |
| 籃球        | 纲别 州夕            | 自从领文時        | <b>商日</b> —   | 百日一   | 商日二   | 百日四    |   |
| 排球        |                  | 57 M T 1%    |               | 4 D   | 41    |        |   |
| 列印報名資料    |                  |              | 問選缉 ▼         | 調選煙   | ▶ 前選撞 | *      | × |
|           |                  |              | 確定            | 新増    |       |        |   |
|           | 修改/删除            |              |               |       |       |        |   |
|           | 組別 職稱 姓名         | 名 身分證字號      | 項目一           | 項目二   | 項目三   | 項目四 操作 |   |

七、修改刪除資料:修改資料僅可修改姓名及身分證字號,欄位內修改後點選修改更新,更改項目則 需刪除該筆資料後再進行新增

| 歡迎 [仁義高中]<br>登出系統                                | 新增 [田徑]        | 勝昌容料               |                  |          | 全市運動                                  | 計会把クタ                  | 5. ht.          |                 |              |     |
|--------------------------------------------------|----------------|--------------------|------------------|----------|---------------------------------------|------------------------|-----------------|-----------------|--------------|-----|
| 登出系统                                             | 新增 [田徑]        | 勝昌容料               |                  |          |                                       | 即首和白オ                  | 除統              |                 |              |     |
|                                                  | 組別: 請          | 蹇擇 ♥               | 職稱: 詩選擇.         |          | 姓名:                                   |                        |                 |                 |              |     |
| 報名選單 Menu                                        |                |                    |                  |          |                                       |                        |                 |                 |              |     |
| <ul> <li>基本資料</li> <li>田徑</li> </ul>             |                |                    |                  |          | 確定新                                   | 新増重                    | 填               |                 |              |     |
| <ul> <li>山江</li> <li>游泳</li> <li>四時業業</li> </ul> | 新增 [田徑]        | 選手資料 <b>(</b> 個人及打 | 妾力項目 <b>)</b>    |          |                                       |                        |                 |                 |              |     |
| <ul> <li>・ 角力</li> </ul>                         | 組別             | 姓名                 | 身分證字號            | 項目一      |                                       | 項目                     |                 | 項目三             | 項目四          |     |
| <ul> <li>網球</li> <li>軟式網球</li> <li>桌球</li> </ul> |                |                    |                  | 靖選擇      | e e e e e e e e e e e e e e e e e e e | 請 <sup>現</sup><br>確定新増 | ≧彈 ♥            | 靖選彈             | ▶ 請選擇.       | . • |
| <ul> <li>羽球</li> <li>足球</li> <li>第5世</li> </ul>  | 新増 [田徑]        | 選手資料 <b>(</b> 混合及持 | 妾力項目 <b>)</b>    |          |                                       |                        |                 |                 |              |     |
| <ul> <li>         ・</li></ul>                    | 組別             | 姓名                 | 身分證字號            | 項目一      | ~                                     | 項目                     |                 | 項目三             | 項目四<br>> = = | ~   |
| • 列印報名資料                                         |                |                    |                  | R月 /盘1/墓 |                                       | 確定新増                   | <b>≤</b> ,≠ *   | RF9 /453 346    | 19 )差 )革.    |     |
| _                                                |                |                    |                  |          |                                       |                        |                 |                 |              |     |
|                                                  | 修改/删除          |                    |                  |          |                                       |                        |                 |                 |              |     |
|                                                  | 組別 職稱<br>高女 選手 | 姓名<br>王小美          | 身分證字號<br>M122456 | 789      | <sub>項目</sub> —<br>跳高                 | 項目二<br>100M            | 項目三<br>4X100M接力 | 項目四<br>4X400M接力 | 操作<br>修改     | 刪除  |

八、雙打選手輸入:報名雙打 2 位選手需要選擇同一個項目代表為同一組(同為雙打則為同一組)
 如 A 選手輸入雙打 1、B 選手輸入雙打 2 則為不同隊

不可在姓名欄位輸入 2 位選手,系統判斷無效會刪除

|                                                   | 首頁   大會公告    | 競賽資訊   裁判暨工作人員登録 | 日 報名系統   系統登入 |             |         |
|---------------------------------------------------|--------------|------------------|---------------|-------------|---------|
| 勤約「仁美高山」                                          |              |                  | 全市運動會報名系統     |             |         |
| 登出系統                                              | 新增 [羽球] 職員資料 |                  |               |             |         |
| 報名選單 Menu                                         | 組別: 靖選擇      | 職稱: 詞選捧 >        | 姓名:           |             |         |
| • 基本資料                                            |              |                  | 確定新增重填        |             |         |
| <ul> <li>田徑</li> </ul>                            |              |                  |               |             |         |
| <ul> <li>游泳</li> </ul>                            | 新增 [羽球] 選手資料 |                  |               |             |         |
| <ul> <li>跆拳道</li> </ul>                           | 组別 姓名        | 自公語號             | 項目—           | - 面日二       | 百日四     |
| <ul> <li>角力</li> </ul>                            |              | S J REAL         |               |             |         |
| • 網球                                              |              |                  |               | É撞 ▼ 請選撞    | ▶ 請選煙 ▶ |
| <ul> <li>軟式網球</li> </ul>                          |              |                  | 確定新增          |             |         |
| <ul> <li>桌球</li> </ul>                            |              |                  |               |             |         |
| <ul> <li>羽球</li> </ul>                            |              |                  |               |             |         |
| <ul> <li>足球</li> </ul>                            | 修改/删除        |                  |               |             |         |
| <ul> <li>         ・         ・         ・</li></ul> | 組別 職稱 姓名     | 身分證字號            | 項目一           | 項目二 項目三 項目四 | 马 操作    |
| <ul> <li>排球</li> <li>列印報名資料</li> </ul>            | 高男 選手 選手     | E1 M122456       | 788 雙打1       |             | 修改 删除   |
|                                                   | 高男 選手 選手     | E2 M122456       | 790 雙打1       |             | 修改 刪除   |
|                                                   | 1            |                  |               |             |         |

九、列印報名資料:點選選單最下方列印報名資料核對所填報資料,如確認無誤即可列印產出紙本

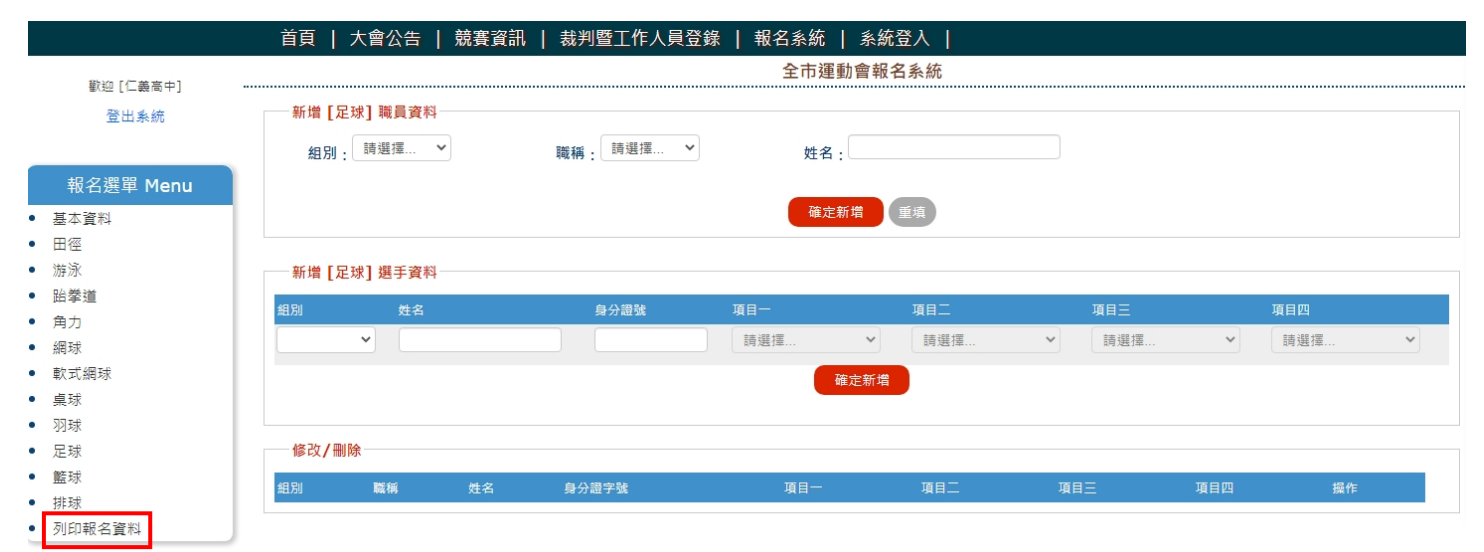

## 111年嘉義市運動會 - 報名資料 報名單位: 仁義高中

| 聯絡資訊  |       |    |     |     |          |            |     |      |     |       |     |          |     |       |
|-------|-------|----|-----|-----|----------|------------|-----|------|-----|-------|-----|----------|-----|-------|
|       | 聯絡人:  |    |     |     |          |            |     |      |     |       |     |          |     | 連絡電話: |
|       | 手機號碼: |    |     |     |          |            |     |      |     |       |     | 電子郵件:    |     |       |
|       |       |    |     |     |          |            |     |      |     |       |     |          |     |       |
| 田徑    |       |    |     |     |          |            |     |      |     |       |     |          |     |       |
| 序號    | 組別    | 職稱 | 姓名  |     | 臱分證號     |            | 項目一 | 項目二  | 項目  | Ξ     |     | 項目四      |     |       |
| 10317 | 高女    | 選手 | 王小美 |     | M1224567 | /89        | 跳高  | 100M | 4X1 | 00M接力 |     | 4X400M接力 |     |       |
|       |       |    |     |     |          |            |     |      |     |       |     |          |     |       |
| 羽球    |       |    |     |     |          |            |     |      |     |       |     |          |     |       |
| 序號    | 組別    | 職稱 |     | 姓名  |          | 身分證號       |     | 項目一  |     | 項目二   | 項目三 |          | 項目四 |       |
| 10318 | 高男    | 選手 |     | 選手1 |          | M122456788 |     | 雙打1  |     |       |     |          |     |       |
| 10319 | 高男    | 選手 |     | 選手2 |          | M122456790 |     | 雙打1  |     |       |     |          |     |       |
|       |       |    |     |     |          |            |     |      |     |       |     |          |     |       |

| 単位印章 | 填戰人簽章 |
|------|-------|